### Contents

| Accessing BW                                | 1 |
|---------------------------------------------|---|
| Employment Actions                          | 2 |
| Employment Actions Workflow                 | 4 |
| Employment Action User Statistics           | 5 |
| How to Output a Report to Excel Spreadsheet | 6 |
| How to Add Fields to Results                | 6 |

Mendix Action history is not stored in SAP and can only be reported via BW. This guide will give instructions on how to navigate through the various reports and output the data into an excel spreadsheet. <u>These reports do not show ISRs history</u>

#### **Current Reports:**

<u>Employment Actions</u>: Displays an overview of Actions and the details of a specific Action type <u>Employment Actions Workflow</u>: Shows the workflow via dates and time stamps as an Action moves between Initiators, Approvers and HRSS

<u>Employment Action User Statistics</u>: This report shows the total number of Actions based on the workflow status and workflow role by employee (Mainly used by the departments to look at initiator and approver statistics)

### Accessing BW

| Steps                                                | Notes      |                  |                      |     |
|------------------------------------------------------|------------|------------------|----------------------|-----|
| Open SAP and click on the "Enterprise Reporting" tab | Help       |                  |                      |     |
|                                                      | E          | D                | - 🔛 🖊                | E   |
|                                                      | Welcome    | OPEN             | Enterprise Reporting | ECC |
|                                                      | BW Reports | JHU HR Analytics | -                    |     |
| Then click on "Open Analysis"                        |            |                  |                      |     |
|                                                      |            | BW Repo          | orts                 |     |
|                                                      |            | Open Analysis    | 5                    |     |
| Click on Human Resources then Payroll Admin and      |            |                  |                      |     |
| click on Employment Actions, Employment Actions      |            |                  |                      |     |
| User Statistics or Employment Actions Workflow       |            |                  |                      |     |

#### BW REPORTS FOR MENDIX ACTIONS GUIDE

| Home Documents                              |          |                                                 |
|---------------------------------------------|----------|-------------------------------------------------|
| View   New   Organize   Send   More Actions | •        | Details                                         |
| My Documents                                |          | Title 🔺                                         |
| Folders                                     | -        | Arrears Balance Report                          |
| Public Folders                              | <b>\</b> | Check / Direct Deposit Register                 |
| 🚍 💼 Enterprise SAP BW                       | ÷        | Complete Labor Distribution                     |
| 🛨 💼 Finance                                 | -        | Employee Last Payment                           |
| E. Human Resources                          | P        | Employees by Sponsor                            |
|                                             | -        | Employment Actions                              |
| Benefits                                    | -        | Employment Actions User Statistics              |
| Finance Admin                               | -        | Employment Actions Workflow                     |
| Finance Admin II                            | -        | ISR Detail Report                               |
| 🖻 Organizational Management                 | <b></b>  | ISR Status Detail Report                        |
| " 🗁 Payroll Admin                           | ÷        | Leave of Absence Deduction Report               |
| Personnel Admin                             | P        | Number of Employees with Paycheck 12th of Month |

# **Employment Actions**

Displays an overview of Actions as well as the details of a specific Action type. This report is comparable to the "New ISR Report" in SAP when reviewing history.

| Steps                                                    | Notes                                                                |
|----------------------------------------------------------|----------------------------------------------------------------------|
| Open Employment Actions. This will direct you to a       |                                                                      |
| prompt screen                                            |                                                                      |
| To run the report completely open hit the "ok" icon      |                                                                      |
| and skip the next step. If you want to filter results    |                                                                      |
| then follow the next step                                |                                                                      |
| Click on the "Display Member Selector" to select the     | Prompt Summary All Required Optional                                 |
| criteria instead of entering it. Use the drill down      | SAP Netweaver BI 7.x    Personnel Area (Sel. Optional)               |
| feature to enter info in the fields, then hit "validate" | Personnel Area (Sel. Optional) :       Org Unit(Select Option - Opt) |
| and "ok"                                                 | Org Unit(Select Option - Opt) :   Action Status                      |
|                                                          | Action Status :       Personnel Number (Selection Options, Optional) |
| Hitting "validate" before hitting "ok" will verify that  | Personnel Number (Selection Options, Options                         |
| the data entered meets the criteria. The "Green          | Position (Optional, Selection) :                                     |
| Check Ball" means the data meets the criteria and the    | Values                                                               |
| "Ded Cirele" means the data is involid                   |                                                                      |
| Red Circle means the data is invalid                     | Effective Date                                                       |
| The following default columns appear in the results:     | # Means there is no current data available.                          |
| Action Number, Action Type, Effective Date, Action       |                                                                      |
| Status, Employee, Submitted Date and Completed           | Example: Action 5000161 (shown below in the screenshot)              |
| Date                                                     | status is <i>In Progress</i> which means it has not been completed   |
| Other fields can be added to the rows (example           | and there is a <i># in the Completed Date Column</i> as there is no  |
| Action Dessen son he drogged in)                         | data available                                                       |
| Action Reason can be dragged inj                         | data avaliable                                                       |

#### BW REPORTS FOR MENDIX ACTIONS GUIDE

| Data *                                                                                                    | «                                                            | Layout ×                                                                                                    | Actions Summ                                            | ary                                                                                                    |                        |                                |                                  |                                |                            | 3 rows by 1 colu  |
|----------------------------------------------------------------------------------------------------|--------------------------------------------------------------|----------------------------------------------------------------------------------------------------|---------------------------------------------------------|----------------------------------------------------------------------------------------------------|------------------------|--------------------------------|----------------------------------|--------------------------------|----------------------------|-------------------|
| 👍 💒 🥝 Prom                                                                                                    | ipts                                                         | ))] Columns                                                                                                    | Action                                                  | Action Type                                                                                                    | Effective Date         | Action Status                  | Employee                         | Position                       | Submitted                  | Completed         |
| Terminations [SAP Bundling Summary [SA                                                                                                    | usiness Warehouse]                                           | y Key Figures                                                                                                    | Number                                                  | , and a specific state of the specific state of the specific state |                        | netion otatao                  | Linployee                        | , controll                     | Date                       | Date              |
|                                                                                                    |                                                              |                                                                                                    | 5000159                                                 | Terminatio                                                                                                    | n 07/06/2020           | Completed                      | 259562 :<br>Raynor ,<br>Kimberly | 5011910<br>CLINICA<br>TECH     | 0 : 06/25/2020<br>L        | 06/26/2020        |
| E Count                                                                                                    | ₽ <sub>+</sub> ▼                                             | Rows                                                                                                    | 5000160                                                 | Terminatio                                                                                                    | n 06/20/2020           | Completed                      | 190637 :<br>Ofori , Lydia        | 5009588<br>CLINICA<br>ASSOCIA  | 1 : 06/26/2020<br>L<br>ATE | 06/26/2020        |
| Count<br>Count<br>Co | ver<br>on<br>5                                               | <ul> <li>Action Type &gt; Actio</li> <li>Effective Date &gt; Effective Date &gt; Actio</li> <li>Action Status &gt; Action</li> </ul> | 5000161                                                 | Terminatio                                                                                                    | n 07/01/2020           | In Progress                    | 187751 :<br>Witherspoon<br>Jerry | , 5009002<br>, Med<br>Technolo | 2 : 06/25/2020<br>ogist    | #                 |
| To see expan                                                                                                    | ded details o                                                | of an Action, cli                                                                                                    | ck on the                                               |                                                                                                    |                        |                                |                                  |                                |                            |                   |
| tab of the Ac                                                                                                    | tion Type yo                                                 | u want to view                                                                                                    | located at                                              |                                                                                                    |                        |                                |                                  |                                |                            |                   |
| the bottom o                                                                                                    | of the screen                                                |                                                                                                    |                                                         |                                                                                                    | 11                     |                                |                                  |                                |                            |                   |
| Another Pror<br>from the first<br>based off of t<br>Hit "ok" to ru<br>parrow result                                                                                                    | mpt screen v<br>t prompt scr<br>the Action.<br>In the report | vill appear. Thi<br>een as it lists d<br>open or fill in f                                                                           | <b>s is differe</b><br>i <b>fferent fie</b><br>ields to | ent<br>elds                                                                                                    |                        | Summa                          | ry                               | Termi                          | inations                   |                   |
| iunow result                                                                                                    | Prompt Sup                                                   | mary                                                                                                    |                                                         |                                                                                                    |                        |                                |                                  |                                |                            |                   |
|                                                                                                    | SAP Netwear                                                  | ver BI 7 x                                                                                                    |                                                         |                                                                                                    | Personnel Are          | a (Sel Ontion                  | al)                              |                                |                            |                   |
|                                                                                                    | Person                                                       | nel Area (Sel. Ontio                                                                                                    | nal):                                                   |                                                                                                    | Ora Unit(Selec         | t Option - Or                  | ot)                              |                                |                            |                   |
|                                                                                                    | Ora Un                                                       | it(Select Ontion - O                                                                                                    | nt).                                                    | -                                                                                                    | Action Status          | it option of                   |                                  |                                |                            |                   |
|                                                                                                    | Action                                                       | Status :                                                                                                    | ,                                                       |                                                                                                    | Personnel Nur          | nber (Selectio                 | on Options, O                    | ptional)                       |                            |                   |
|                                                                                                    | Berson                                                       | nel Number (Selecti                                                                                                    | on Ontions (                                            | ntional →                                                                                                    | Position (Optio        | onal, Selectio                 | n)                               |                                |                            |                   |
|                                                                                                    | Person                                                       | n (Ontional Solocti                                                                                                    |                                                         |                                                                                                    | Action Numbe           | r                              |                                  |                                |                            |                   |
|                                                                                                    | Astian                                                       | Number :                                                                                                    | лı).                                                    |                                                                                                    | Effective Date         |                                |                                  |                                |                            |                   |
|                                                                                                    | Action                                                       | Number :                                                                                                    |                                                         |                                                                                                    | Personnel Sub          | area (Selecti                  | on Option, Op                    | ptional)                       |                            |                   |
|                                                                                                    | Effectiv                                                     | ve Date :                                                                                                    |                                                         |                                                                                                    | Employee Gro           | up (Selection                  | Optional)                        |                                |                            |                   |
|                                                                                                    | Person                                                       | nel Subarea (Select                                                                                                    | ion Option, O                                           | ptional)                                                                                                    | Employee Sub           | Group (Optio                   | nal)                             |                                |                            |                   |
|                                                                                                    | Employ                                                       | vee Group (Selection<br>vee SubGroup (Optic                                                                                          | optional) :<br>onal) :                                  |                                                                                                    | The second<br>dependin | prompt s<br>ig on the <i>l</i> | creen fiel<br>Action Typ         | ds will c<br>pe selec          | hange<br>ted               |                   |
| The headers                                                                                                    | will be defau                                                | Ilted based on t                                                                                                    | he Action                                               | The                                                                                                    | e headers i            | n the scr                      | eenshot                          | below                          | is an examp                | le of what        |
| Гуре                                                                                                    |                                                              |                                                                                                    |                                                         | ро                                                                                                    | pulates for            | a termir                       | ation act                        | tion. It                       | has specific               | columns t         |
|                                                                                                    |                                                              |                                                                                                    |                                                         | the                                                                                                    | e terminati            | on actior                      | n. A bonu                        | us actio                       | on would <u>no</u>         | <u>t</u> have the |
|                                                                                                    |                                                              |                                                                                                    |                                                         | hea                                                                                                    | aders "Elig            | ible for R                     | ehire" ar                        | nd "Reu                        | using Positio              | n" but            |
|                                                                                                    |                                                              |                                                                                                    |                                                         | ins                                                                                                    | tead colun             | nns head                       | ers "Wag                         | е Туре                         | " and "Amo                 | unt"              |
| Те                                                                                                    | erminations                                                  |                                                                                                    |                                                         |                                                                                                    |                        |                                |                                  | 132 ro                         | ows by 1 columns           |                   |
|                                                                                                    | ction Acti-                                                  | n Status Employee                                                                                                    |                                                         | Action Do-                                                                                                    | son                    | Effor-                         | ive Data                         | Elicible                       | Peusing                    |                   |
| Ň                                                                                                    | lumber                                                       | n Status Employee                                                                                                    |                                                         | Action Rea                                                                                                    | son                    | Effect                         | ive Date                         | for<br>Rehire                  | Position                   |                   |
| _                                                                                                    | 5000004 Cor                                                  | mpleted 257310 :                                                                                                    | Costino , Maria                                         | Personal F                                                                                                    | Reasons                | 06/3                           | 27/2020                          | #                              | Yes                        |                   |
|                                                                                                    | 5000005 Co                                                   | mpleted 218951 :<br>Chelsea                                                                                                    | Corson ,                                                | Accepted                                                                                                    | New Job                | 05/2                           | 24/2020                          | #                              | Yes                        |                   |
|                                                                                                    | 5000006 Co                                                   | mpleted 211159 :                                                                                                    | Dalsey , Taylor                                         | Accepted                                                                                                    | New Job                | 05/3                           | 30/2020                          | #                              | Yes                        |                   |
|                                                                                                    | 5000007 Co                                                   | mpleted 267388 :                                                                                                    | DeRosa , Sara                                           | Personal F                                                                                                    | Reasons                | 05/2                           | 29/2020                          | #                              | Yes                        |                   |
|                                                                                                    | 5000008 Co                                                   | mpleted 282720 :<br>Kelsey                                                                                                    | Jackson ,                                               | Resignatio                                                                                                    | on (insufficient n     | otice) 05/3                    | 29/2020                          | No                             | Yes                        |                   |

# **Employment Actions Workflow**

This report shows the workflow via dates and time stamps as an Action moves between Initiators, Approvers and HRSS.

| Step        | os          |                                |                 |                      | Notes                    |                                                |        |                                |     |
|-------------|-------------|--------------------------------|-----------------|----------------------|--------------------------|------------------------------------------------|--------|--------------------------------|-----|
| Oper        | n Employm   | nent Actions V                 | Vorkflow        |                      |                          |                                                |        |                                |     |
| To ru       | in the rep  | ort completel                  | ly open hit th  | e "ok" icon          |                          |                                                |        |                                |     |
| and s       | skip the ne | ext step. <mark>If yo</mark> u | u want to filte | er results           |                          |                                                |        |                                |     |
| then        | follow the  | e next step                    |                 |                      |                          |                                                |        |                                |     |
| Click       | on the "D   | isplay Membe                   | er Selector" to | o select the         | Prompts : Employme       | nt Actions Workflow                            |        |                                |     |
| crite       | ria instead | of entering it                 | t. Use the dril | l down               | Prompt Summary           |                                                |        |                                |     |
| featu       | ire to ente | er info in the f               | ields, then hi  | t "validate"         | Mendix ISR Workflow      | [SAP Business Warehou                          | se]    | Personnel Area (Sel. Optional) |     |
| and '       | "ok"        |                                |                 |                      | Personnel Are            | ea (Sel. Optional) :                           |        | Org Unit(Select Option - Opt)  |     |
|             |             |                                |                 |                      | Org Unit(Sele            | ect Option - Opt) :<br>er : Equal: 5000000 INC | LUDE:  | Include -                      |     |
| Hitti       | ng "validat | e" before hit                  | ting "ok" will  | verify that          | 1 Changed By :           |                                                |        | 5000000                        |     |
| the c       | lata entere | ed meets the                   | criteria. The   | "Green               | Changed On I             | Date :                                         |        | Changed By                     | 1   |
| Chec        | k Ball" me  | ans the data                   | meets the cri   | teria and the        | e   🖊                    |                                                |        | Changed On Date                |     |
| "Red        | Circle" m   | eans the data                  | is invalid      |                      |                          |                                                |        | 8                              |     |
| The f       | following c | lefault colum                  | ns will appea   | nr:                  | # Means the              | re is no curr                                  | ent da | ta available                   |     |
| Actic       | on Number   | r, Workflow S                  | tep Changed     | On,                  |                          |                                                |        |                                |     |
| Worl        | kflow Statu | us, Changed b                  | y, Workflow     | Role and             | In Workflow              | Status # wil                                   | l show | when an Action has b           | een |
| Worl        | kflow Step  | Comment                        |                 |                      | completed b              | y HRSS, the                                    | Action | has been assigned to           |     |
|             |             | <b>.</b>                       |                 |                      | someone to               | work or it is                                  | unassi | gned due to a workflo          | w   |
| The         | Workflow    | Status does n                  | ot have a con   | npleted field        | error                    |                                                |        |                                |     |
| as m        | ost of the  | actions are au                 | ito uploaded.   | . The time           |                          |                                                |        |                                |     |
| and         | date stam   | os from the ap                 | oprover or HF   | KSS<br>La da di inte |                          |                                                |        |                                |     |
| repre       | esents whe  | en an Action r                 | ias been uplo   | aded into            |                          |                                                |        |                                |     |
| SAP<br>Otho | r fields ca | n ha addad ta                  | the rows (av    | amplo                |                          |                                                |        |                                |     |
| Actio       | n Typo ca   | n be dragged                   | in)             | ampie                |                          |                                                |        |                                |     |
| ACUC        | л туре са   | ii be uraggeu                  | 111)            |                      |                          |                                                |        |                                |     |
|             | Employment  | Actions Workflo                | w               |                      |                          |                                                |        | 309 rows by 1 colu             |     |
|             | Action      | Warkflow Ston                  | Workflow Stop   | Workflow             | Changed by               | Workflow                                       | Workf  | aw Stan Commont                |     |
|             | Number      | Changed On                     | Changed Time    | Status               | changed by               | Role                                           | WORKI  | ow step comment                |     |
|             |             |                                |                 |                      |                          |                                                |        |                                |     |
|             | 5000000     | 06/03/2020                     | 09:53:56        | Reassigned           | Ferdinand<br>Waters      | Initiator                                      | Actio  | n was assigned to ccoope41     |     |
|             |             |                                |                 |                      | Bernadette               |                                                |        |                                |     |
|             |             |                                | 10:01:36        | Approved             | Cooper , Cheryl          | Approver 1                                     | #      |                                |     |
|             | 5000001     | 06/03/2020                     | 10:05:00        | Submitted            | Mancusi ,                | Initiator                                      | #      |                                |     |
|             |             | 06/08/2020                     | 15:08:13        | Approved             | Kathryn<br>Price , Jolie | Approver 1                                     | #      |                                |     |
|             |             | 06/10/2020                     | 14:16:33        | #                    | Rye , Jamie              | HRSS                                           | HRSS   | successfully processed the re  |     |
|             | 5000002     | 06/03/2020                     | 10:22:54        | Submitted            | Ferdinand                | Initiator                                      | kcan   | nav2                           |     |
|             |             | , , .,                         |                 |                      | Waters ,                 |                                                |        |                                |     |
|             |             |                                | 10.40.40        |                      | Bernadette               |                                                |        |                                |     |
|             |             |                                | 10:43:12        | Approved             | Cooper , Cheryl          | Approver 1                                     | #      |                                |     |

# **Employment Action User Statistics**

This report shows the total number of Actions based on the workflow status and workflow role by employee. This report is many used by the departments to look at initiator and approver statistics

| Steps                                                                                                    |                                                                                                    |                                                                       | Notes                                                                     |                                                                                                    |                  |                                                                                                    |               |
|----------------------------------------------------------------------------------------------------|----------------------------------------------------------------------------------------------------|-----------------------------------------------------------------------|---------------------------------------------------------------------------|----------------------------------------------------------------------------------------------------|------------------|----------------------------------------------------------------------------------------------------|---------------|
| Open Employ                                                                                                    | ment User Statistics                                                                                                    |                                                                       |                                                                           |                                                                                                    |                  |                                                                                                    |               |
| To run the re<br>and skip the r<br>then follow t                                                                                                    | port completely open hit the<br>next step. If you want to filter<br>he next step                                                                                                    | "ok" icon<br><mark>results</mark>                                     |                                                                           |                                                                                                    |                  |                                                                                                    |               |
| Click on the "<br>criteria instea<br>feature to ent<br>and "ok"<br>Hitting "valida<br>the data ente<br>Check Ball" m<br>"Red Circle" n<br>The following<br>Person Work | Display Member Selector" to s<br>d of entering it. Use the drill of<br>ter info in the fields, then hit "<br>ate" before hitting "ok" will ve<br>red meets the criteria. The "O<br>leans the data meets the crite<br>neans the data is invalid<br>default columns will appear:<br>flow Status. Workflow Bole ar | select the<br>lown<br>validate"<br>erify that<br>Green<br>ria and the | Prompts : Emp<br>Prompt Sum<br>Employment A<br>Change<br>Org Un<br>Person | bloyment Actions User Statistics<br>nary<br>ctions User Statistics [SAP Business<br>ed By : Equal: 144113 INCLUDE;<br>Number :<br>ed On Date :<br>it(Select Option - Opt) :<br>inel Area (Sel. Optional) :<br>Imber of Actions'<br>unt of actions bas | Ware<br>' in the | All Required Optiona<br>Changed By<br>Include<br>144113<br>Action Number<br>Changed On Date<br>Org Unit(Select Option -<br>Personnel Area (Sel. Option)<br>Changed On Date<br>Changed On Date<br>Cha | Opt)<br>onal) |
| Figures "Num                                                                                                    | ber of Actions"                                                                                                    | и кеу                                                                 | workflo                                                                   | w role                                                                                                    | seu o            | in the worknow                                                                                                    | w status and  |
|                                                                                                    | Employment Actions User Statistics<br>Person                                                                                                    | Workflow Stat                                                         | us                                                                        | Workflow Role                                                                                                    | Key F<br>Numb    | 2<br>Figures<br>ner of Actions                                                                                                    |               |
|                                                                                                    | Allen , Michele                                                                                                    | Complete                                                              |                                                                           | HRSS                                                                                                    |                  | 1                                                                                                    |               |
|                                                                                                    | Baker , Shelley                                                                                                    | Approved                                                              |                                                                           | Approver 1                                                                                                    |                  | 10                                                                                                    |               |
|                                                                                                    | Barnett , Lynda                                                                                                    | Approved                                                              |                                                                           | Approver 1                                                                                                    |                  | 1                                                                                                    |               |
|                                                                                                    |                                                                                                    | Reassigned                                                            |                                                                           | Initiator                                                                                                    |                  | 8                                                                                                    |               |
|                                                                                                    | Bell , Kenisha                                                                                                    | Complete                                                              |                                                                           | HRSS<br>Approver 1                                                                                                    |                  | 1                                                                                                    |               |
|                                                                                                    | bernudez, Sandra                                                                                                    | Reassigned                                                            |                                                                           | Initiator                                                                                                    |                  | 4                                                                                                    |               |
|                                                                                                    | Cooper , Cheryl                                                                                                    | Approved                                                              |                                                                           | Approver 1                                                                                                    |                  | 44                                                                                                    |               |
|                                                                                                    |                                                                                                    | Submitted                                                             |                                                                           | Initiator                                                                                                    |                  | 63                                                                                                    |               |
|                                                                                                    | Daniel , Regina                                                                                                    | #                                                                     |                                                                           | HRSS                                                                                                    |                  | 6                                                                                                    |               |
|                                                                                                    | Ferdinand Waters , Bernadette                                                                                                    | Approved                                                              |                                                                           | Approver 1                                                                                                    |                  | 63                                                                                                    |               |
|                                                                                                    |                                                                                                    | Reassigned                                                            |                                                                           | Initiator                                                                                                    |                  | 1                                                                                                    |               |

### How to Output a Report to Excel Spreadsheet

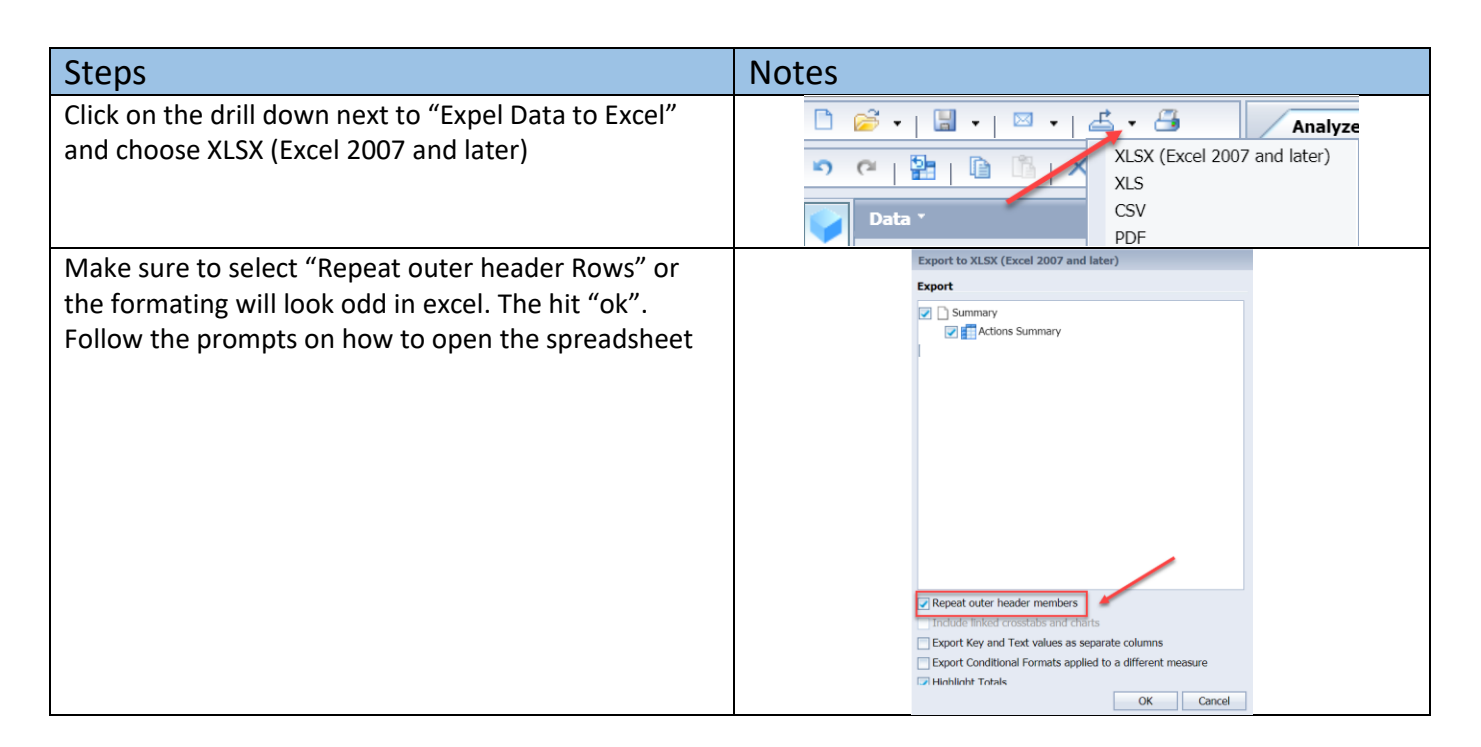

# How to Add Fields to Results

| Other fields in the "Data box" can be added to the rows by dragging and dropping the fields into the rows or into the "Results"                                                                                                    |
|----------------------------------------------------------------------------------------------------|
| Data *                                                                                                    |
|                                                                                                    |
| Image: SAP Business Warehouse]       Image: SAP Business Warehouse]         Actions Summary [SAP Business Warehouse]       Image: SAP Business Warehouse]                                                                                                    |
| "Results" 5000004 Completed                                                                                                    |
| Image: Second second second |
| Count  Action Number > Action Number  5000006 Completed                                                                                                    |
| ■          ▲ Action Reason           This is the "Data         box". Click on a         box". Click on a         box". Click on a         Action Reason           5000007         Completed                                                                                                    |
| Image: Section Outcub     Field (example       Image: Section Type     employee group)       Image: Section Type     employee group)       Image: Section Type     employee group)       Image: Section Type     employee group)                                                                                                    |
| ■ Completed Date to starting or Background 5000009 Completed 5000009 Completed                                                                                                    |
| Eligible for Rehire                                                                                                    |
|                                                                                                    |